## 附件2: 学生收看直播操作方法

青书学堂提供两种登录方式,一种是网页端,一种是青书学堂app 端,可根据需求选择合适自己的学习方式学习。 提示:1)文档中截图为演示平台截图,具体请以登录账号后界面内容为准。

2) 直播课登录的账号信息, 就是平时"青书学堂"学习课程所用的账号信息。

## 一、手机端

1. 手机或平板电脑扫描下方二维码或应用商店搜索"青书学堂";

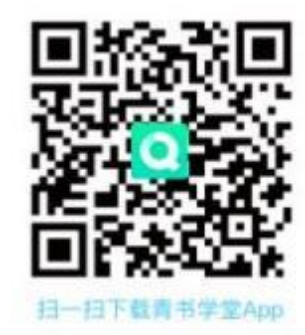

2. 登录青书学堂 APP(登录方式与平时学习登录一致),若遗忘密码,可以通过手机号码找回联系所在教学点老师进行密码重置;

3.登陆后点击右边【我的】位置,点击"我的直播"进入【课程直播】,直播开始后点击观看按钮进入 观看直播。

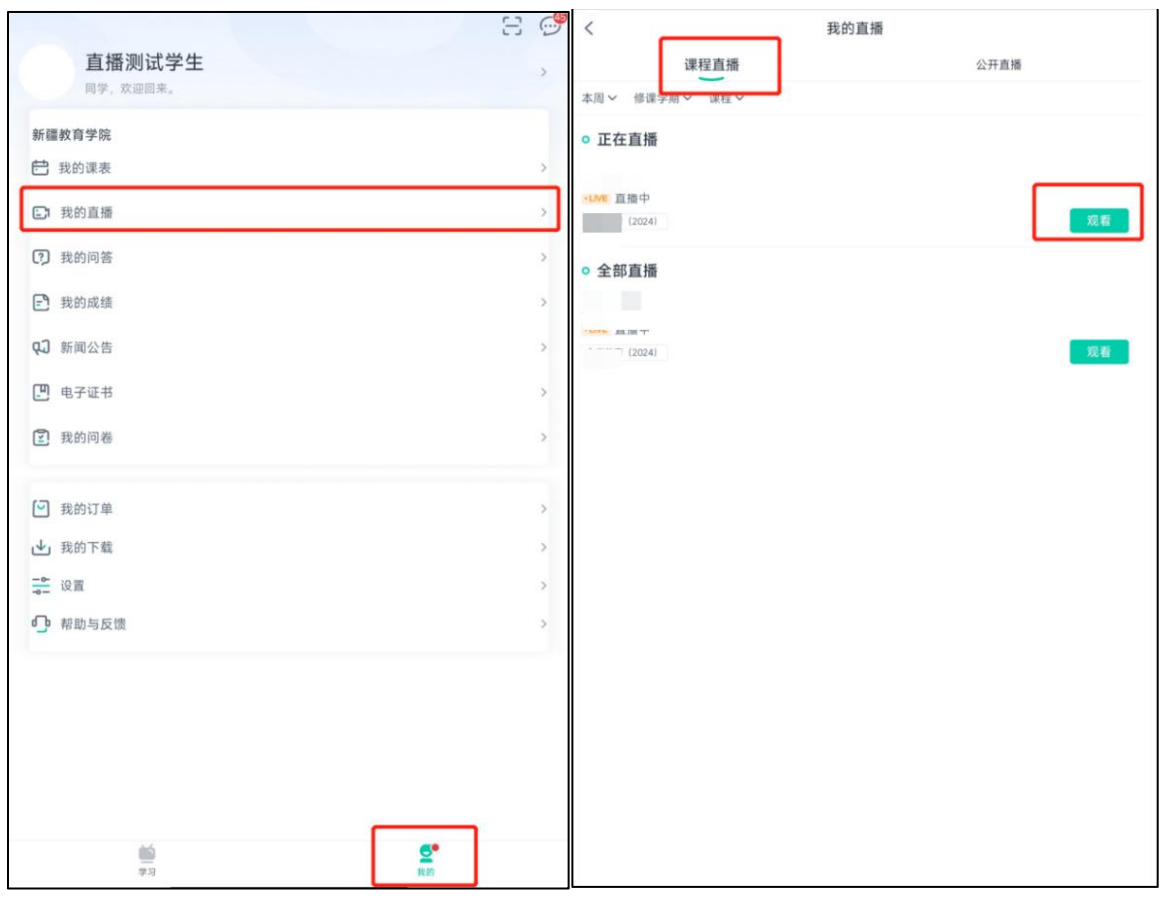

## 二、电脑端

1. 登录陕西中医药大学青书学习平台: https://degree.qingshuxuetang.com/sntcm/Home

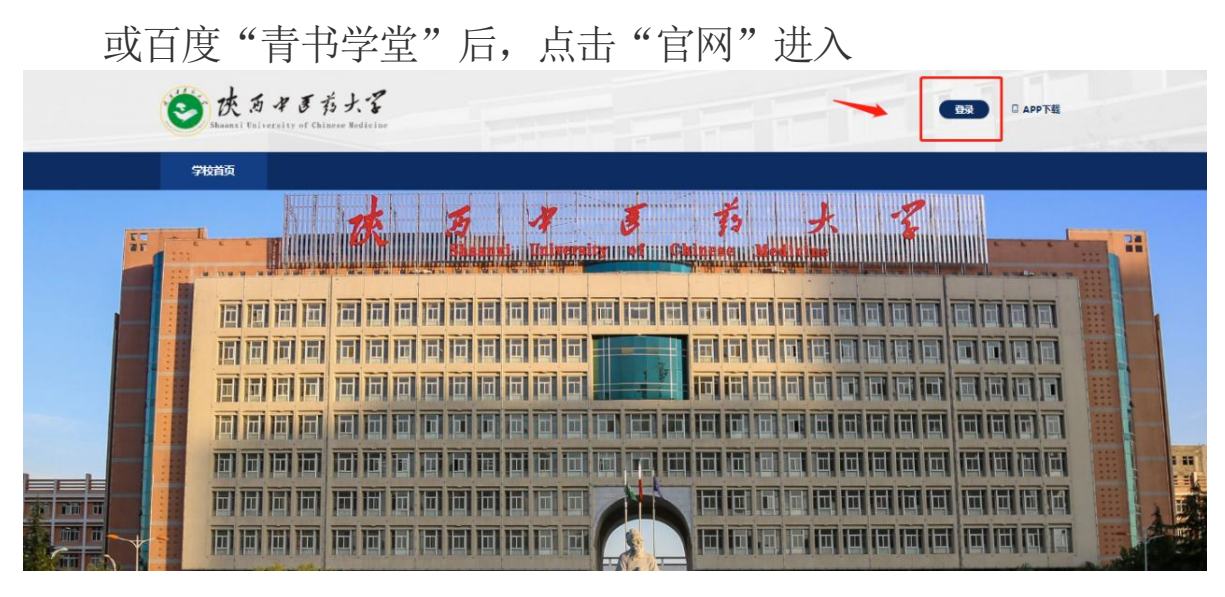

2. 学生账号密码及登录方式同移动端;

3.登陆后,点击【直播】模块,待直播开始后点击"观看"按钮进入观看直播;

| <u>(R</u> ) | 首页          | 课程学习                   | 直播  | 考试安排▼ | 论文• | 毕业学位 | 信息变更 |    |    |   |  |   |    |
|-------------|-------------|------------------------|-----|-------|-----|------|------|----|----|---|--|---|----|
| Ţ           | 諸直 / 页首     | 800                    |     |       |     |      |      |    |    |   |  |   |    |
|             | 课程直<br>直播时间 |                        | 开直播 | 修课    | 学期  | 全部   | ¥    | 课程 | 全部 | Ŧ |  |   |    |
| ** 正在直播     |             |                        |     |       |     |      |      |    |    |   |  |   |    |
|             | Q           | <b>1.1重播中</b><br>课程名称: | (20 | 024)  |     |      |      |    |    |   |  | [ | 观看 |